### INTERNATIONAL JOURNAL OF ELECTRONICS AND COMMUNICATION ENGINEERING & TECHNOLOGY (IJECET)

ISSN 0976 – 6464(Print) ISSN 0976 – 6472(Online) Volume 5, Issue 4, April (2014), pp. 95-102 © IAEME: <u>www.iaeme.com/ijecet.asp</u> Journal Impact Factor (2014): 7.2836 (Calculated by GISI) <u>www.jifactor.com</u>

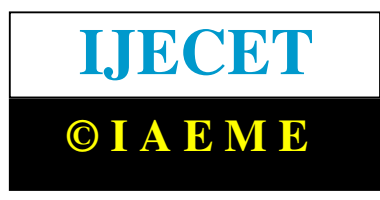

### REMOTELY CONTROLLING THE PARAMETERS USING LABVIEW THROUGH ZC702 (XC7Z020CLG484 SOC) CAN INTERFACE

## Saurabh Nair<sup>1</sup>, Rachana Rajpal<sup>2</sup>, Abhijeet Kumar<sup>3</sup>, Sachin Gajjar<sup>4</sup>

<sup>1,4</sup>Department of Electronics & Communication Engineering, Nirma University, Gujarat, India, <sup>2,3</sup>Department of Electronics & Instrumentation, Institute for Plasma Research, Gujarat, India,

### ABSTRACT

This application will be used to control various parameters such as Gain, Filter Frequency etc. in Electronics and Data Acquisition System. We will be using CAN Interface for remotely controlling and LabVIEW software for user interface. The CAN protocol provides high reliability, which is one of the important features in DAQ systems. The prototype application has been designed for the ZC702 evaluation board which consists of the XC7Z020CLG484 SoC chip, which has two ARM Cortex A9 processor cores, FPGA and an inbuilt CAN controller. Since most of the controller such as CAN, Ethernet, USB and I2C are available on the chip, it reduces the external ICs required for the system, thereby making the system compact. The Xilinx SDK is used to write a code in C for the Cortex A9 processor. The FPGA is programmed in VHDL to produce the control signals and data for the electronics and data acquisition board. The XC7Z020 SoC, optimizes the communication between Processing System and the Programmable Logic. The prototype application has been implemented and tested in the lab. The paper will describe about the hardware and the software for the prototype application.

Key Words: CAN Protocol, Cortex A9, Generic Interrupt Controller, LabVIEW, ZC702.

### **1. INTRODUCTION**

Controlling various parameters such as Gain, Filter Frequency, etc. in Electronics and Data Acquisition System is important in Plasma Research. Currently, the task is fulfilled by using an 8-bit controller P80C592, which has an integrated CAN controller. CAN protocol based communication was used to communicate between the controller and the user interface. A separate FPGA IC is used to provide the large number of I/Os needed for the design. The FPGA is simply used to increase the available I/Os, while the control signals and buffers are implemented using separate decoder ICs,

switches and Buffer ICs. As the demands from data acquisition increase faster processing and smaller size of the system becomes necessary.

Thus, the basic need which was to be addressed was faster processing of data and integrating the hardware into the FPGA and thereby, controlling the parameters of the electronics and data acquisition system. Xilinx has developed aSoC IC of the ZYNQ 7000 family called the XC7Z020CLG484, which has two ARM Cortex A9 cores, CAN controller and integrated FPGA. The Cortex A9 processor is a 32 bit processor and provides faster processing compared to the 8-bit controller. Integrating the hardware into the FPGA reduces the required physical hardware, both on the controller module and the Electronics and Data Acquisition System. It also provides a large number of I/Os. Thus, all problems regarding the earlier system can be overcome, by using the XC7Z020CLG484 SoC from Xilinx.

The Xilinx provides an evaluation board based on XC7Z020CLG484 SoC called ZC702. This board provides all the interfaces supported by the SoC. The prototype application discussed in this paper has been tested on the ZC702 evaluation board.

### 2. METHOD

### **2.1 Prototype Application**

The block diagram and data flow for the prototype application is a shown in Fig 1.

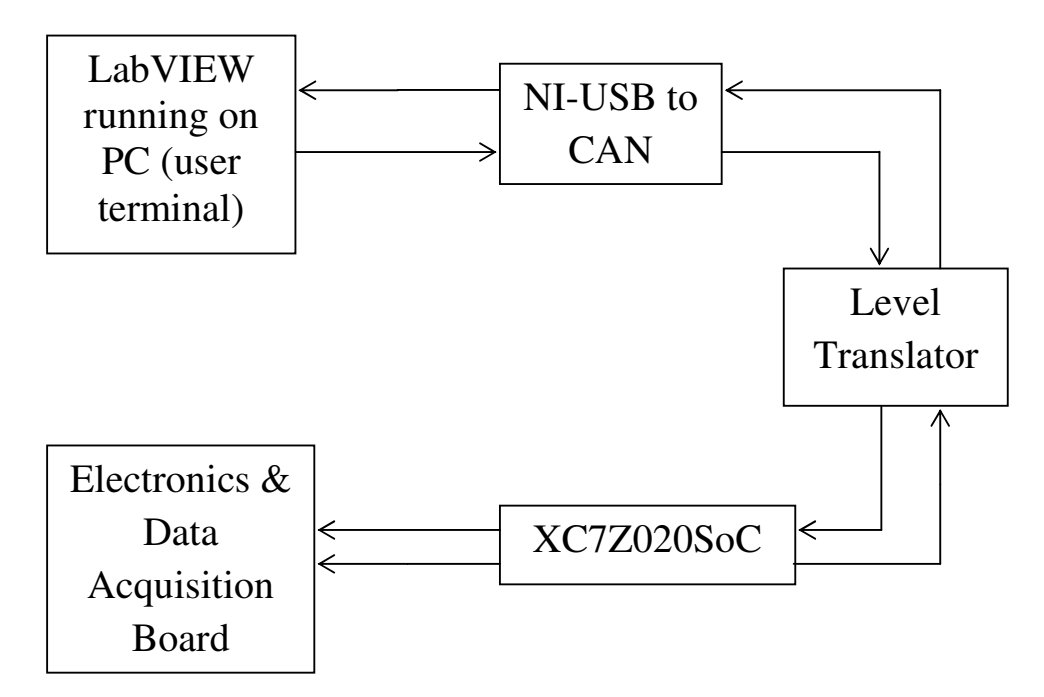

Fig.1: Prototype application hardware block diagram

LabVIEW is a software created by National Instruments. It uses the graphical programming language called G, which does not require any text as in C, C++, etc. The LabVIEW program running on the PC provides the User Interface. It allows the user to input parameter values, which is transmitted to the SoC as a CAN packet. As the PC does not have a CAN interface, it sends the data to the USB interface, where a NI-USB to CAN interface is provided.

The NI USB 847x CAN interface is used in the current application. It has a built in transceiver and hardware time stamping. It uses a 9 pin male DB9 connector to interface to the CAN bus.

At the CAN interface, a level translator is provided on the ZC702. The ZC702 uses the TXS0104E level translator, which is a bi-directional level translator. The level translator has an Output Enable pin, which is active low. In ZC702, this bit connected to MIO 9 pin, which is by default high. For the successful communication on CAN network, this pin must be set low by software.

Using the Xilinx 14.6 PlanAhead software, the hardware can be selected. The XC7Z020CLG484 SoC is to be selected as the primary hardware in PlanAhead. The PlanAhead serves as the top layer which controls and links to the various other softwares by Xilinx such as, ISE, XPS and SDK. The PlanAhead links the project to the XPS, in which we can create a custom hardware. The VHDL code for the hardware can be written in PlanAhead and added to the current project. The PlanAhead generates the hardware bit file. Then, it links the project to Xilinx SDK, where the user C code is to be written and First Stage Boot Loader is added to the project. At the SoC, the CAN communication program written in SDK is being run in the interrupt mode. The SoC also has the bit file generated in PlanAhead loaded into the FPGA. Thus the hardware is built into the FPGA. The CAN packet is received by the Processing System in the SoC through the level translator. The CAN controller inbuilt in the SoC decodes the received raw CAN packet, determines the address field, timestamp, length of data and the data bytes. The C program running in the SoC, processes the received data and then sends them to the FPGA. The SoC provides an interface between the Processing System and the FPGA (Programmable Logic) through an Extended Multiplexed I/O (EMIO), which can have a maximum width of 64 bits. The FPGA receives the processed data from the Processing System through the EMIO. Based on the received data, the hardware in the FPGA generates the required control signals and the parameter values (data) for the Electronics and Data Acquisition System. The FPGA also constantly monitors certain system signals and sends them to the Processing System. Whenever there is any change in the signals being monitored, the Processing System notifies it to the user by displaying the change in the LabVIEW user terminal by sending a CAN packet.

### 2.2 Testing of prototype Application on ZC702

Before designing the hardware, the prototype has been tested on the evaluation board. In PlanAhead ZC702 is to be selected as the target board. XPS has the hardware template for the evaluation board. The signals monitored by the FPGA are those of module ID and the Electronics and Data Acquisition System modules which are inserted.Since the hardware is not available, the insertion and removal of modules is imitated using the switches available on the board.The hardware logic implemented in FPGA generates the control signals and parameter values, which are to be given to the external hardware is brought out on FMC connector terminal. The module ID which is of 8 bits is also read from the pins on the FMC connector.

The following figure Fig. 2 shows the actual hardware blocks used and the flow of data between them for the purpose of testing the prototype application on the ZC702 Evaluation Board.

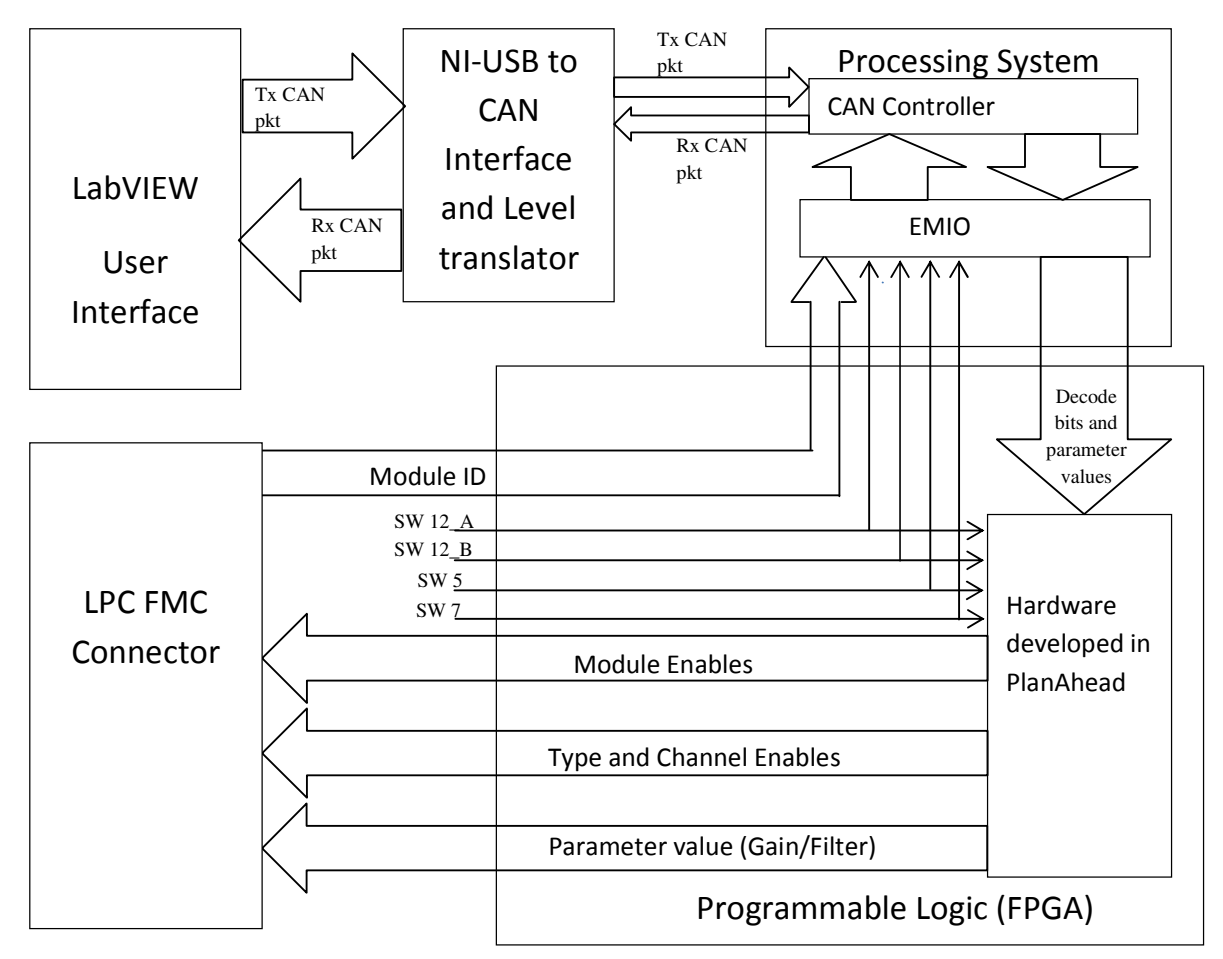

Fig. 2: Actual hardware block diagram and data flow for testing on ZC702

Hardware developed in PlanAhead is a bit file, loaded into the FPGA. The CAN controller is running in the interrupt mode. The Processing System constantly reads the Module ID and the switches SW12\_A, SW12\_B, SW5 and SW7. These switches imitate the behaviour of a module being inserted or removed. The user interface program in LabVIEW is constantly running. Whenever any of the values (Module ID or switches) change, the Processing System sends a CAN packet to the LabVIEW with the modified data. For the purpose of testing, as no modules were actually inserted, the Module ID has the default value of 0xFF. The user will thus know which modules are inserted. When the user wants to change the parameter value, he will write a CAN packet, with the required parameters, Module to be enabled, Type of parameter to be changed and the Channel to be used. The Processing System receives this CAN packet, processes it and sends the information to the hardware in FPGA. Based on the information the FPGA receives from the hardware and the state of the switches (SW12\_A, SW12\_B, SW5 and SW7), the hardware generates the appropriate control signals (module enable and type and channel enable) and the parameter value. Thus, we verified the functionality of the hardware and software for the prototype application.

### **3. RESULTS**

### **3.1 LabVIEW Front Panel Output**

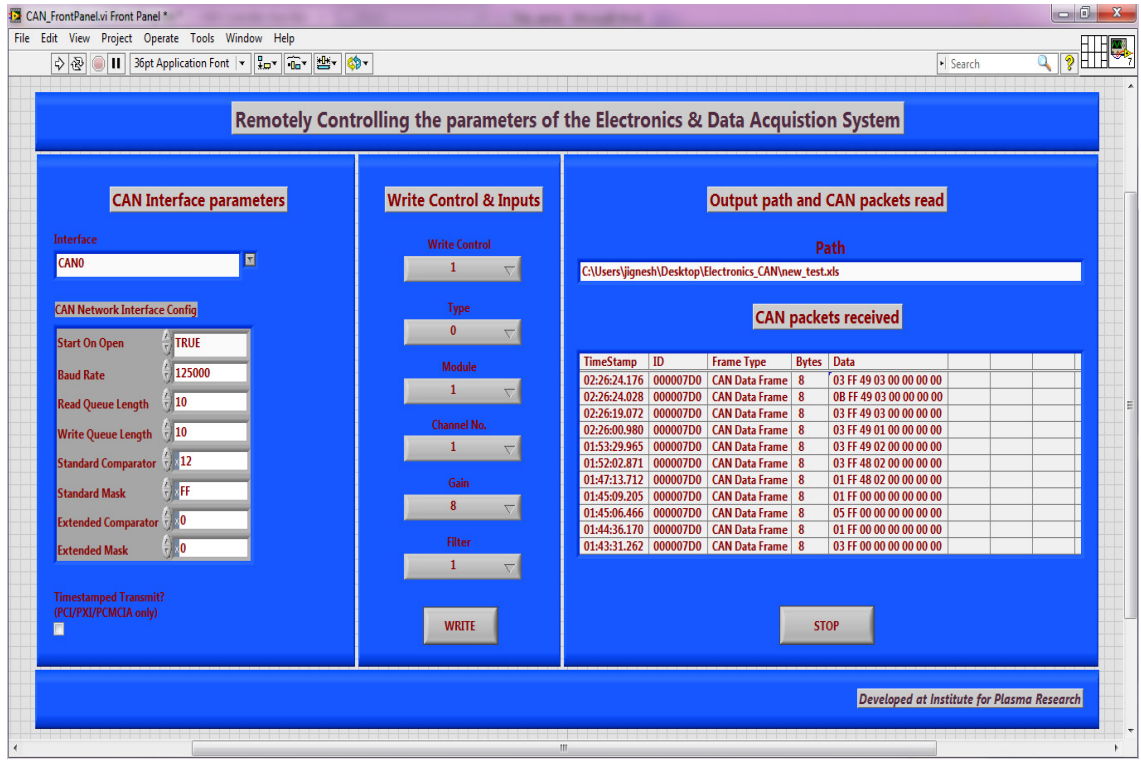

Fig. 3: LabVIEW Front Panel Output

This LabVIEW application is used for remotely controlling the parameters of the Electronics and Data Acquisition System. In Fig. 3, the "CAN Interface parameters" allows the user to set the parameters for the CAN communication. In this block, the user can select which interface is to be used, parameters like baud rate, read and write queue length, comparator and mask values and whether to transmit with time stamping. The "Write Control and Inputs" facilitates the user to input the values for controlling the parameters and to write the CAN packet. The Write Control input selects whether to enable the write operation in the hardware implemented in the FPGA. 'Type' determines the type of parameter to be controlled (Gain or Filter), 'Module' to select the module to be enabled, 'Channel No.' to select which channel in a module is to be used, 'Gain' to set the gain parameter, 'Filter' to set the filter parameter and 'WRITE' to write the inputs to the CAN bus and transmits them. The "Output path and CAN packets read" allows the user to provide a path for the location for data to be stored, to display the CAN packets received and to stop the communication. The 2D output array 'CAN packet received', displays the data received in the CAN packets by the LabVIEW. The Data column in the 2D output array shows the 8 bytes of data received and displayed in the hexadecimal format. The data bytes are displayed from left to right as bytes 0 to 7. The first byte represents the modules which are inserted into the system, second byte displays the module ID of the module enabled which by default has a value of "FF", third byte represents the data used by the FPGA (PL) to generate the control signals for the Electronics and Data Acquisition System and the fourth byte is the actual parameter values to change the gain or filter parameters. Bytes 5 to 7 are not used, and hence are "00". STOP button stops the communication.

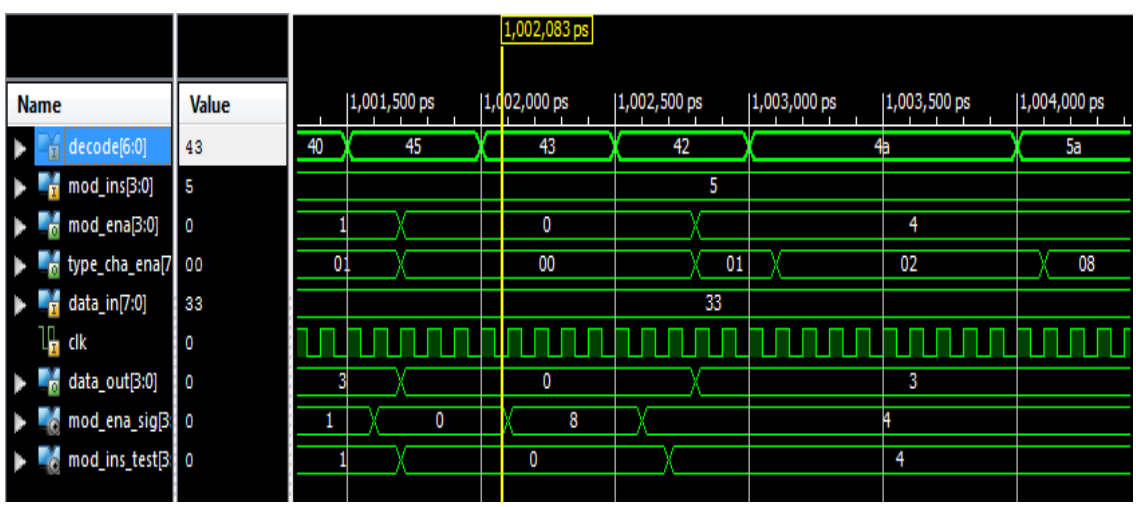

#### 3.2 Simulation result for the gain control

Fig. 4: Simulation result for the gain control displaying the data and control lines

In Fig 4 above, the decode [6:0] contains the write control bits, type, module and channel information. decode[6] contains the write control bit sent by the user and should be one, for the control signals and parameter values to be generated. decode[5:4] contains the input about the type of parameter to be controlled, decode[3] contains the channel number input to select which channel in the module is to be enabled and decode[2:0] determines which module is to be enabled. mod ins[3:0] is an input port where each bit determines which module is presently inserted into the system. Because we have used 4 switches from the evaluation board for the testing purpose, it is a 4 bit input port.data\_in[7:0] is the data or parameter value which is to be written to the module and provided by the user. data in[7:4] contains the value for the filter parameter and data[3:0] contains the value for the gain parameter. data\_out[3:0] is the port connected to the electronics and data acquisition system module data lines. Initially, based on decode[2:0], the required module enable signals are generated i.e. mod ena sig. It is then logically and ed with the mod ins[3:0], to determine if the module desired to be enabled is actually present or not. The result of anding is stored in the mod ins test signal and compared with the generated enable signal, and if they match the module enable signal is sent to output. If the module enable signal is generated, only then based on the other decode bits decode [5:3], is the channel and type enable signal generated. Based on the type of data to be written, specified by decode[5:4], either data\_in[7:4] or data\_in[3:0] is written to data out.

### **3.3 GAIN Control output**

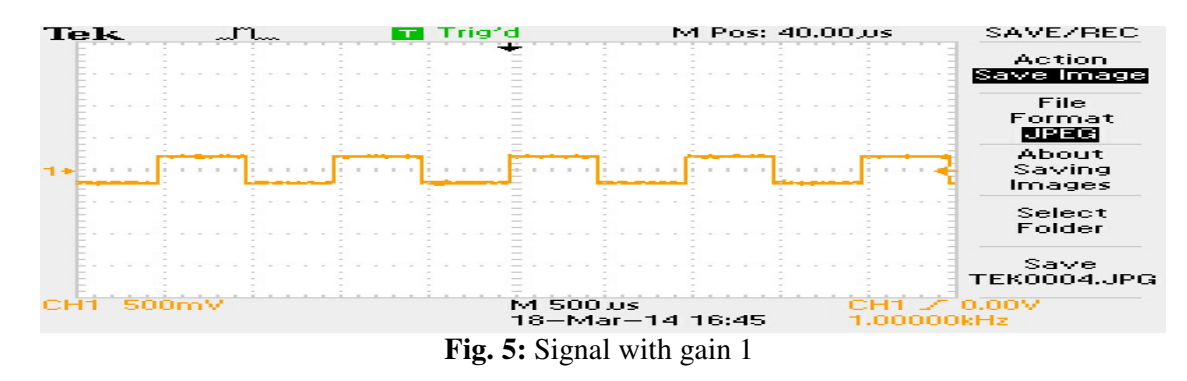

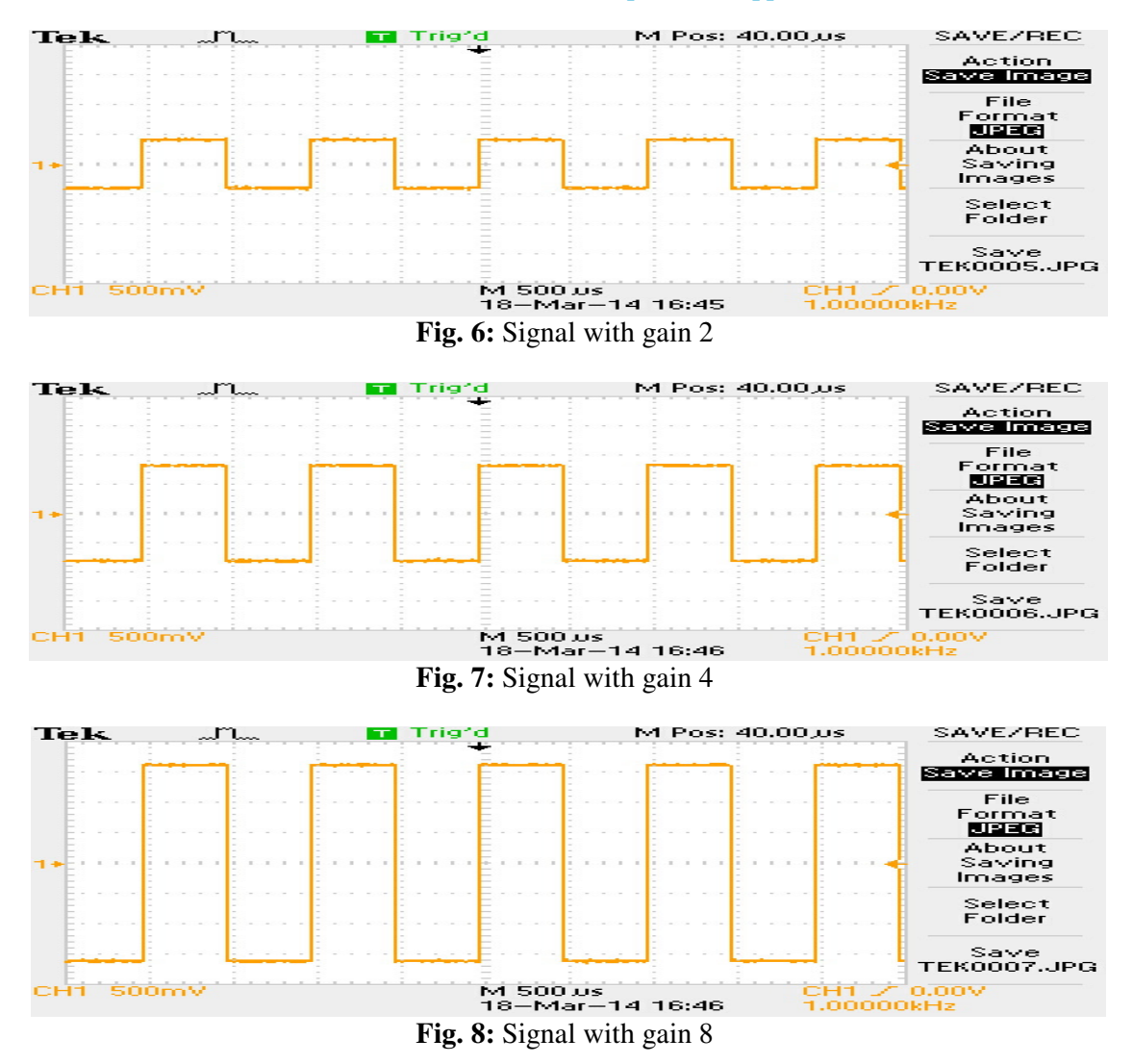

Fig 5, 6, 7 and 8 shows the output obtained from the gain test. Fig 6 shows the output when the gain has been set to a value of 1. Thus, it is also the same as input. Fig 7 shows the output when the gain is set to 2. Similarly, Fig 8 shows the output for a gain of 4 and Fig 9 shows the output for a gain of 8. The input is a 200mV square wave.

### **4. CONCLUSION**

Thus, the XC7Z020 provides both the Processing System and Programmable Logic, which provides the advantage of writing software as per need for the Processing System and reducing physical hardware by including the hardware in the Programmable Logic. The hardware provides much faster operation and the integration of Programmable Logic with Processing System optimizes any delay possible between the processor and FPGA. In the current case, the Processing System is used basically as an interface between LabVIEW and the Programmable Logic. The Processing System is exceeded from PS and generates the required control signals (enables) and data to appropriate modules. The data was sent to the gain modules and it provided the desired results. Thus, it could be concluded that remote controlling of gain parameter could be done successfully.

### **5. REFERENCES**

- [1]. NI USB CAN Interfaces, http://sine.ni.com/nips/cds/view/p/lang/en/nid/203382.
- [2]. TXS0104E 4 bit bi directional voltage level translator.
- [3]. UG585 ZYNQ 7000 All Programmable SoC Technical Reference Manual, Xilinx.
- [4]. UG873 ZYNQ 7000 All Programmable SoC: Concepts, Tools and Techniques, Xilinx.
- [5]. ZYNQ 7000 All Programmable SoC Hardware Development, Xilinx.
- [6]. ZYNQ 7000 All Programmable SoC Design Workshop Bare Metal Software Development.
- [7]. LabVIEW, Getting Started with LabVIEW, NATIONAL INSTRUMENTS.
- [8]. Dr.V.Balaji, "Study of Model Predictive Control using NI LabVIEW", International Journal of Advanced Research in Engineering & Technology (IJARET), Volume 3, Issue 2, 2012, pp. 257 - 266, ISSN Print: 0976-6480, ISSN Online: 0976-6499.